## • Select Start List

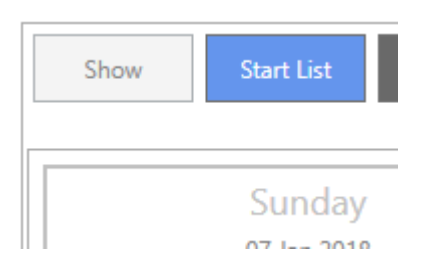

• Click Create Excel Template – save to the Desktop

| Create Excel Template | Import From Excel Template |
|-----------------------|----------------------------|
|                       |                            |

## • Fill in relevant fields (if no entry number – combination will not pull through) and Save

| _ | Do not alter the structure of this spreadhsheet, or any cells outside the data entry region as this may corrupt the data when imported.<br>Use X, Y or Yes to indicate that the combination is competing in a competition. |          |             |         |            |     |             |       |       |       |       |       |       |       |       |       |       |       |        |
|---|----------------------------------------------------------------------------------------------------|----------|-------------|---------|------------|-----|-------------|-------|-------|-------|-------|-------|-------|-------|-------|-------|-------|-------|--------|
|   | , -                                                                                                    |          |             |         |            |     |             |       |       |       |       |       |       |       |       |       |       |       |        |
|   |                                                                                                    |          |             |         |            |     |             |       |       |       |       |       |       |       |       |       |       |       |        |
|   |                                                                                                    |          |             |         |            |     |             |       |       |       |       |       |       |       |       |       |       |       |        |
|   |                                                                                                    |          |             |         |            |     |             |       |       |       |       |       |       |       |       |       |       |       |        |
|   |                                                                                                    |          |             |         |            |     |             |       |       |       |       |       |       |       |       |       |       |       |        |
|   |                                                                                                    |          |             |         |            |     |             |       |       |       |       |       |       |       |       |       |       |       |        |
|   |                                                                                                    |          |             |         |            |     |             |       |       |       |       |       |       |       |       |       |       |       |        |
|   |                                                                                                    |          |             |         |            |     |             |       |       |       |       |       |       |       |       |       |       |       |        |
|   |                                                                                                    |          |             |         |            |     |             |       |       | s     |       |       | s     |       |       | s     |       | SS    | class  |
|   |                                                                                                    |          |             |         |            |     |             |       |       | eCla  |       |       | eCla  |       |       | eCla  |       | le Cl | gue (  |
|   |                                                                                                    |          |             |         |            |     |             | B     | G     | ngea  | CC    | g     | ngea  | g     | E C   | ngea  | B     | eagu  | Lea    |
|   |                                                                                                    |          |             |         |            |     | _           | or 70 | or 70 | Ē     | or 8( | or 8( | E     | or 9( | or 9( | E     | r 1.0 | 0 I I | 101    |
|   |                                                                                                    |          |             |         |            |     | ounc        | Seni  | Juni  | s 706 | Seni  | Juni  | s 80  | Seni  | Juni  | s 906 | enio  | s 1.0 | l's 1. |
|   |                                                                                                    |          |             |         |            |     | ar R        | - qn  | - qn  | "loor | - dul | - dul | "loor | - qn  | -dul  | "loor | -9    | "loor | choc   |
|   |                                                                                                    |          | Users Norse |         |            |     | 1<br>1<br>1 | a' C  | - q   | - Scl | a' C  | - q   | - Scl | a' C  | - q   | - Scl | Ģ     | - Scl | 0 - S  |
| - | Entry No                                                                                                    | Horse la | Horse Name  | Rideria | Rider Name | н/с | -           | N     | 2     | m     | 4     | 4     | LO LO | 0     | 9     | ~     | 00    | σ     | -      |
|   |                                                                                                    |          |             |         |            |     |             |       |       |       |       |       |       |       |       |       |       |       |        |
| _ |                                                                                                    |          |             |         |            |     |             |       |       |       |       |       |       |       |       |       |       |       |        |
| _ |                                                                                                    |          |             |         |            |     |             |       |       |       |       |       |       |       |       |       |       |       |        |
|   |                                                                                                    |          |             |         |            |     |             |       |       |       |       |       |       |       |       |       |       |       |        |
|   |                                                                                                    |          |             |         |            |     |             |       |       |       |       |       |       |       |       |       |       |       |        |
|   |                                                                                                    |          |             |         |            |     |             |       |       |       |       |       |       |       |       |       |       |       |        |
| _ |                                                                                                    |          |             |         |            |     |             |       |       |       |       |       |       |       |       |       |       |       |        |
| - |                                                                                                    |          |             |         |            |     |             |       |       |       |       |       |       |       |       |       |       |       |        |
| _ |                                                                                                    |          |             |         |            |     |             |       |       |       |       |       |       |       |       |       |       |       |        |

• Go back to your App and click Import from Excel Template and find the Excel document

| Create Excel Template | Import From Excel Template |
|-----------------------|----------------------------|
|                       |                            |

• This will then pull all entries through. You can still add more on if needed (with different entry numbers)